## How to register for our website and sign up for e-bulletins

## Step 1: Register for our website

1) Visit our website at www.cvhsfalcons.com

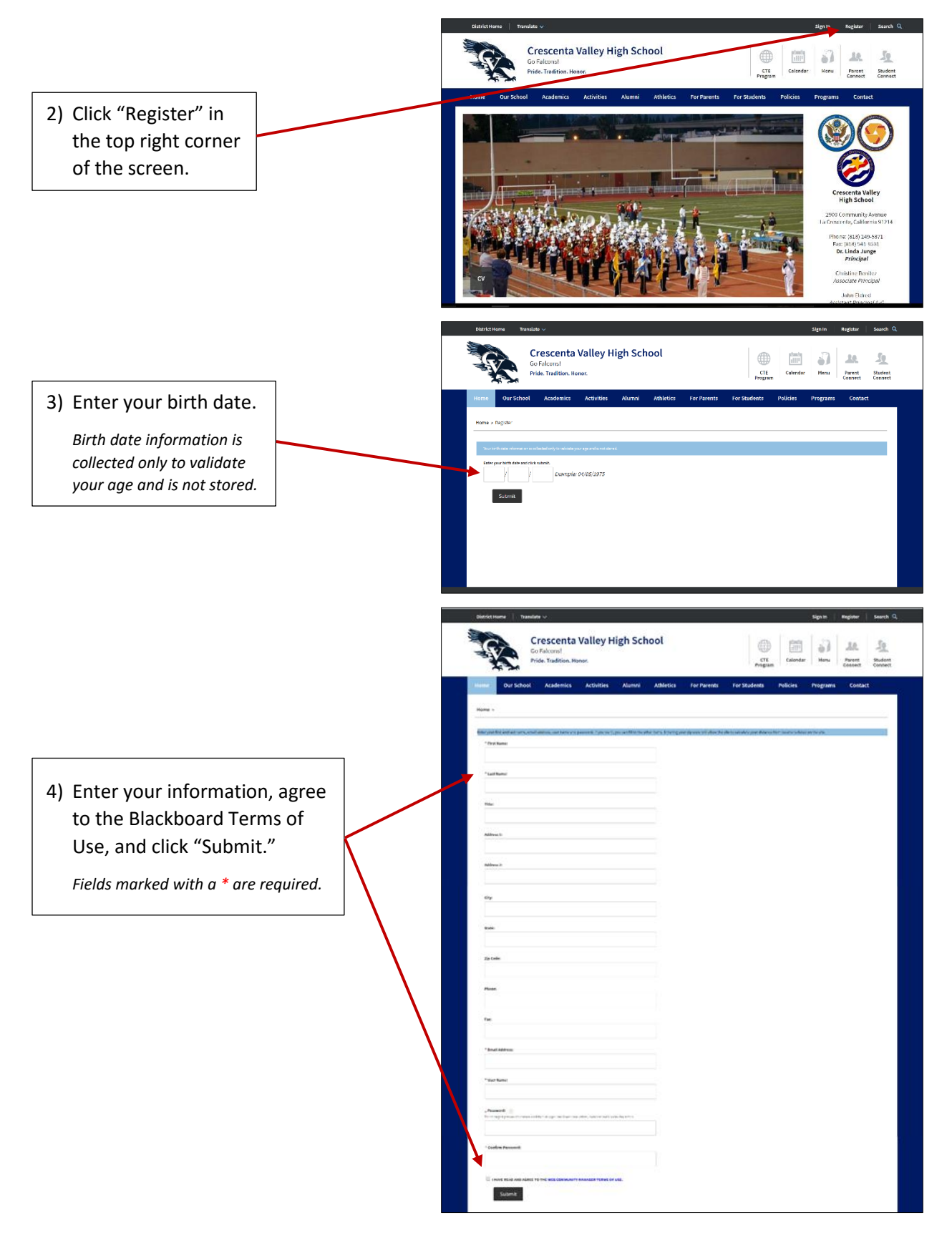

## Step 2: Sign up for e-bulletins

1) Visit our website at www.cvhsfalcons.com

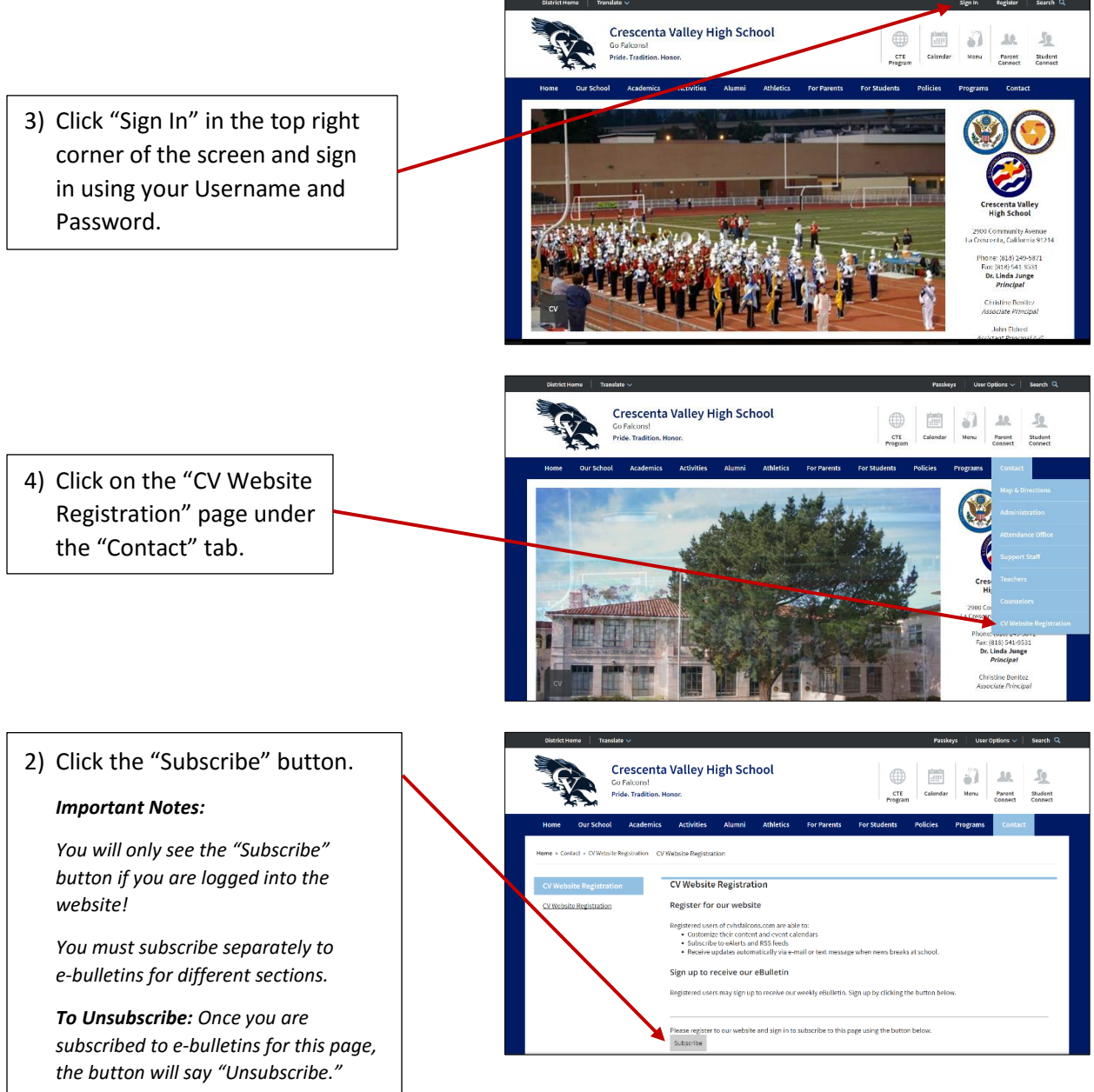

the button will say "Unsubscribe." Click Unsubscribe if you no longer wish to receive e-bulletins for this page.